# **MANUALE PAGAMENTI**

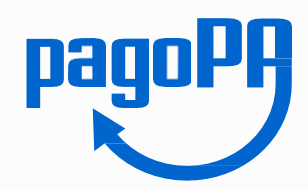

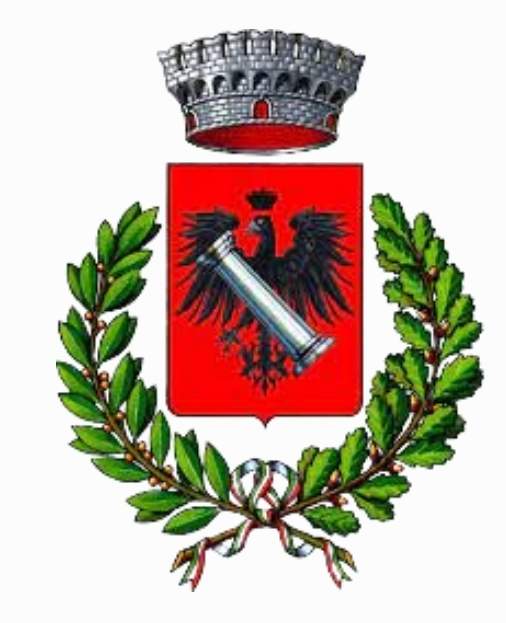

# MENSA SCOLASTICA TRASPOSTO SCOLASTICO

# COMUNE DI SONNINO AREA 1.2 SERVIZIO PUBBLICA ISTRUZIONE

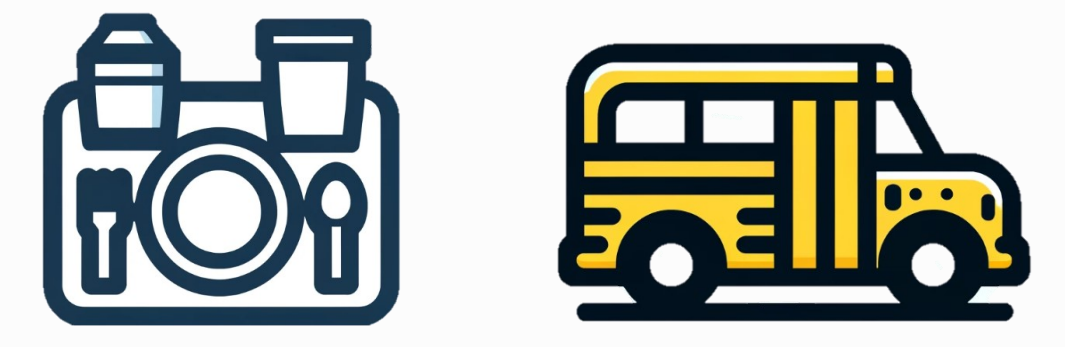

INFO E CONTATTI Area 1.2 – Welfare e Servizi al Cittadino Ufficio Pubblica Istruzione – Sonnino, Piazza Garibaldi E-mail areaamministrativa1.2@comune.sonnio.latina.it Tel. 07731719626/ 1719622

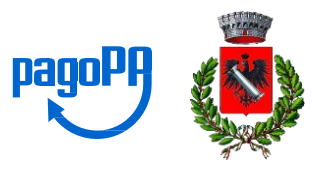

1. Sito web del Comune di Sonnino Website of the Municipality of Sonnino सोनिनो नगरपालिका की वेबसाइट ww.comune.sonnino.latina.it

**2. Cliccare** su <a href="mailto:wpagamention.line"><a href="mailto:wpagamention.line"><a href="mailto:wpagamention.line"><a href="mailto:wpagamention.line"></a>Click on "ONLINE PAYMENTS"ऑनलाइन भुगतान" पर क्लिक करें

| Regio            | one I A7IO      |                             |                | Imma<br>चित्र         | agine n. 1<br>संख्या 1 |        |                    |             |                      |               |        |
|------------------|-----------------|-----------------------------|----------------|-----------------------|------------------------|--------|--------------------|-------------|----------------------|---------------|--------|
|                  |                 |                             |                |                       |                        |        |                    |             |                      |               |        |
|                  | C               | comune di Se                | onnino         |                       |                        |        | ∿<br>℃             |             | Se                   | eguici su 🚹   |        |
|                  | Ci              | ttà dell'Oliolive e delle 1 | force - Medagi | ia di Bronzo al Valor | Civile                 |        |                    | <b>`</b> 04 | cerca nel sito       | Q             |        |
| Orga<br>Polit    | ani S<br>tici A | truttura<br>Amministrativa  | Servizi        | Modulistica           | Storia e<br>Territorio | Eventi | Speciale<br>Scuola | Net4Market  | Pagamenti<br>On Line | Contatti      |        |
|                  |                 |                             |                |                       |                        |        |                    |             |                      |               |        |
|                  |                 |                             |                |                       |                        |        |                    |             |                      |               | -      |
|                  |                 |                             |                |                       |                        | -745   |                    |             |                      |               | VIII V |
|                  |                 |                             |                |                       |                        |        |                    |             | Chark P              | Stand Marriel |        |
| Ninin<br>Andreas |                 |                             |                |                       |                        |        |                    |             |                      |               |        |

Home page del sito Comune di Sonnino सोनिनो नगरपालिका की वेबसाइट का मुख्य पृष्ठ

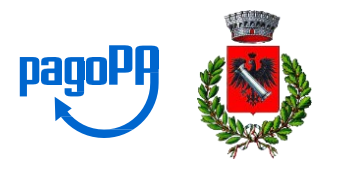

# 3. Cliccare su «SERVIZIO DI PAGAMENTO

### <u>SPONTANEO PAGOPA</u>»

Click on "PAYMENT SERVICE PAGOPA" 'पीएजीओपीए स्वैच्छिक भुगतान सेवा' पर क्लिक करें.

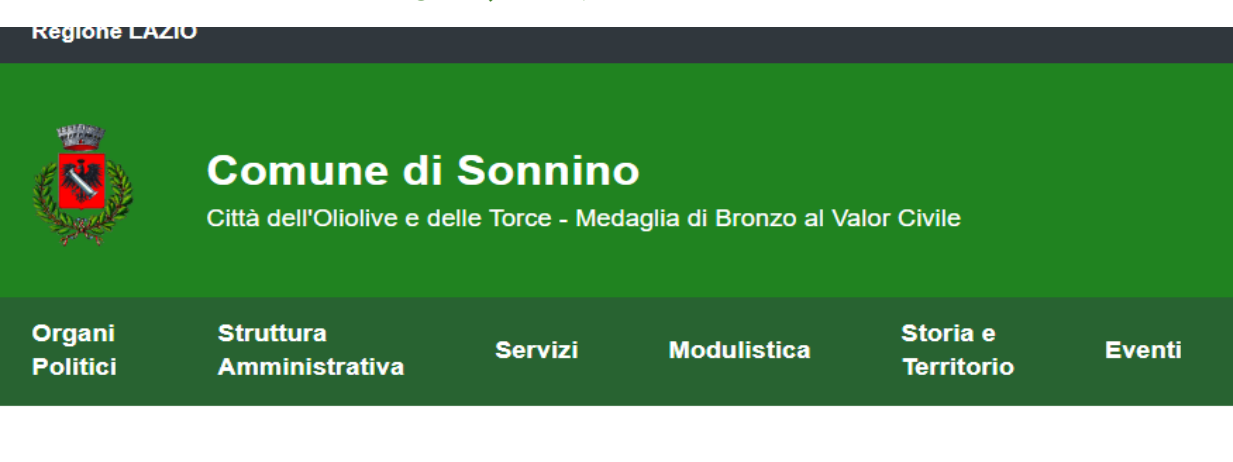

Immagine n. 2 छवि संख्या २

# **Pagamenti On Line**

Attraverso questo servizio puoi pagare comodamente on line, con carta di credito, somme dovute al comune

Servizio di Pagamento PagoPA

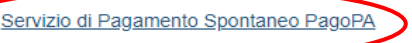

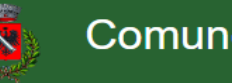

Comune di Sonnino

Recapiti e Contatti

Sezione PAGAMENTI ONLINE Sito Comune di Sonnino सोन्निनो कम्यून की वेबसाइट पर ऑनलाइन भुगतान अनुभाग

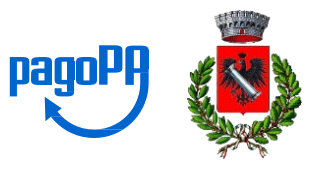

4. Cliccare pulsante «<u>CREA PAGAMENTO SPONTANEO</u>» Click the button "CREATE SPONTANEOUS PAYMENT" स्वैच्छिक भुगतान बनाएं» पर क्लिक करें

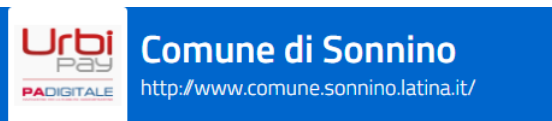

|--|

| in                                                                  | PAGA SENZA ACCEDERE                           |
|---------------------------------------------------------------------|-----------------------------------------------|
|                                                                     | senser dat den avviso pagor ri da pagare      |
| Codice fiscale debitore                                             | Codice avviso o IUV                           |
| Ricerca debitore anonimo<br>(non identificato/senza codice fiscale) |                                               |
|                                                                     |                                               |
|                                                                     | Oppure                                        |
| 4 0 0 ×                                                             | crea un <u>nuovo avviso pago</u> Pa           |
|                                                                     | Crea pagamento spontaneo                      |
|                                                                     | sp:d & AgID Agenzia per<br>I'Italia Digitale  |
| Per                                                                 | eventuali problemi con il pagamento contatta: |

Hai riscontrato problemi di accessibilità del sito?

2024 © Comune di Sonnino - 01496200591 - Piazza Garibaldi, 1, 04010 Latina (LT)

**5**. Inserire nome, cognome, codice fiscale del Genitore che effettua il pagamento.

Enter the first name, last name, and tax code of the parent making the payment.

भुगतान करने वाले अभिभावक का नाम, उपनाम, और पैन नंबर दर्ज करें।

|                                                  | <b>i Sonnino</b><br>ne.sonnino.latina.it/ |                                                     | pagoPA   |
|--------------------------------------------------|-------------------------------------------|-----------------------------------------------------|----------|
| <                                                | Cre                                       | Paga senza accedere<br>ea nuovo pagamento spontaneo |          |
| Dati debitore<br>Nome o Ragione Sociale<br>MARIO | Cognome<br>ROSSI                          | Codice fiscale o Partita Iva<br>RSSMR               |          |
| Dettaglio pagamento<br>Servizio                  |                                           | ~                                                   |          |
|                                                  |                                           | Annulla                                             | Conferma |
|                                                  |                                           |                                                     |          |

sp:d Q AgID Agenzia per l'Italia Digitale

Per eventuali problemi con il pagamento contatta: 2024 © Comune di Sonnino - 01496200591 - Piazza Garibaldi, 1, 04010 Latina (LT)

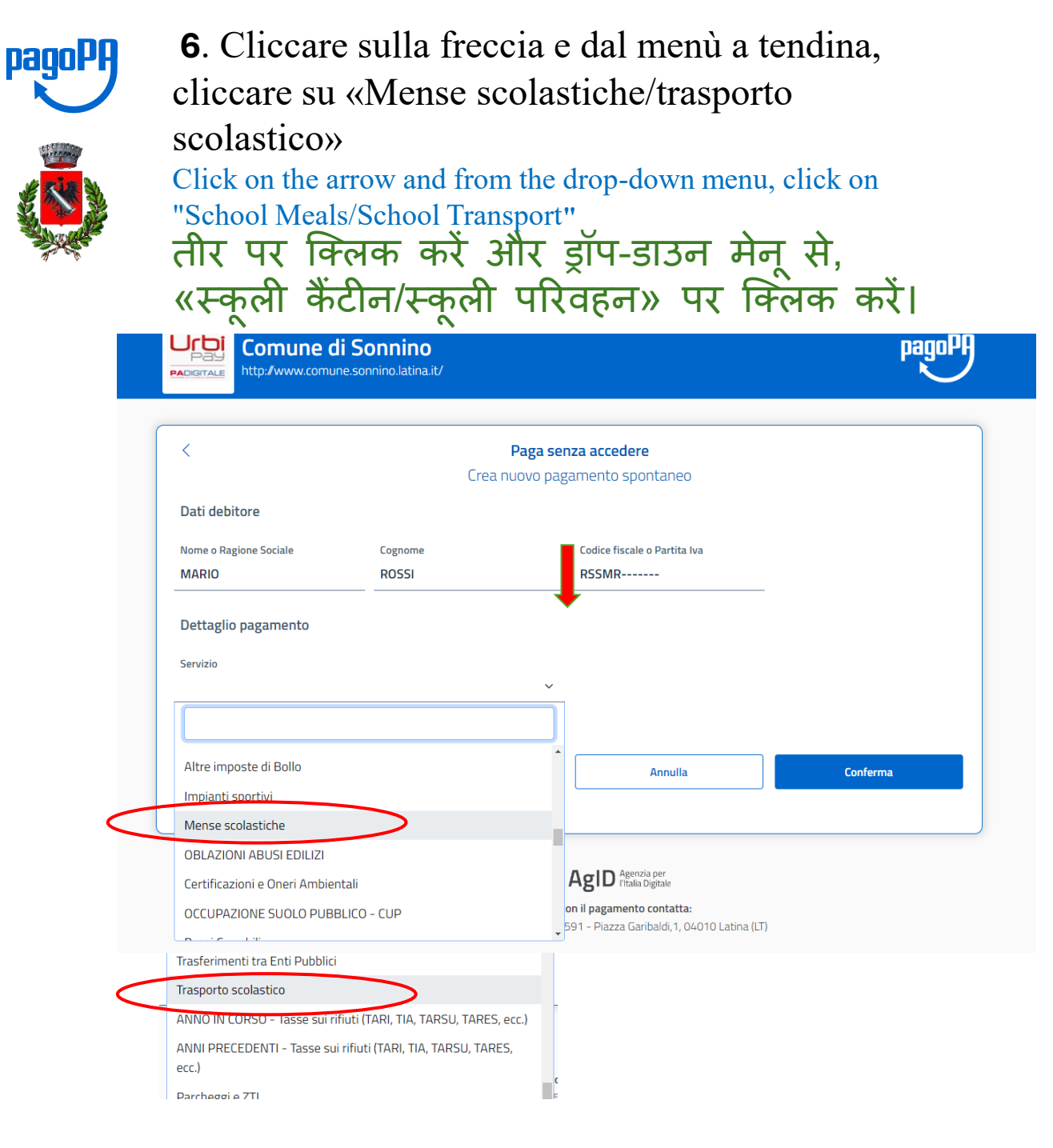

# 7. Scrivere nella barra «CAUSALE»

### Write in the "REASON" bar

बार में 'कारण' लिखें

• <u>PER IL TRASPORTO SCRIVERE</u>:

ALUNNO, NOME E COGNOME , L'ANNO/MESE DI

RIFERIMENTO

FOR TRANSPORT WRITE: STUDENT, FIRST NAME AND LAST NAME, THE REFERENCE YEAR/MONTH

परिवहन के लिए लिखें: छात्र, नाम और उपनाम, संदर्भित वर्ष/माह

### • <u>PER LA MENSA SCRIVERE</u>:

ALUNNO, NOME E COGNOME, NUMERO DEI PASTI CONSUMATI O CHE VERRANNO CONSUMATI FOR THE MEALS WRITE: STUDENT, FIRST NAME AND LAST NAME, NUMBER OF MEALS CONSUMED OR TO BE CONSUMED मेस के लिए लिखें: विद्यार्थी, नाम और उपनाम, खाए गए या खाए जाने वाले भोजनों की संख्या

# 8. Scrivere l'importo del pagamento

Write the payment amount भुगतान की राशि लिखें

9. Cliccare su CONFERMA

Click on CONFIRM

पुष्टि' पर क्लिक करें

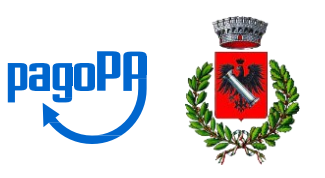

#### Immagine n. 6

| PA     |                               | Sonnino<br>.sonnino.latina.it/ |                                                      | pagoPH           |
|--------|-------------------------------|--------------------------------|------------------------------------------------------|------------------|
|        | <                             | P<br>Crea nuc                  | <b>aga senza accedere</b><br>ovo pagamento spontaneo |                  |
| [      | Dati debitore                 |                                |                                                      |                  |
| r<br>r | Nome o Ragione Sociale        | Cognome<br>ROSSI               | Codice fiscale o Partita Iva<br>RSSMR                |                  |
| [      | Dettaglio pagamento           |                                | 8                                                    |                  |
| 5      | Servizio<br>Mense scolastiche |                                | × ~                                                  | 9                |
|        | ALUNNO MARIA ROSSI A.S. 20    | 23-2024                        | Importo*                                             | C<br>L<br>I<br>C |
|        |                               |                                |                                                      | K                |
|        |                               |                                | Annulla                                              | Conferma         |
|        |                               |                                |                                                      |                  |

sp:d & AgID Agenzia per l'Italia Digitale

Per eventuali problemi con il pagamento contatta: 2024 © Comune di Sonnino - 01496200591 - Piazza Garibaldi,1, 04010 Latina (LT)

# **10**. Una volta inseriti tutti i dati e cliccato su «Conferma» Si aprirà una schermata riepilogativa e sarà possibile selezionare la modalità di pagamento:

Once all the data is entered and "Confirm" is clicked A summary screen will open and it will be possible to select the payment method: सभी डेटा दर्ज करने और «पुष्टि» पर क्लिक करने के बाद, एक सारांश स्क्रीन खुलेगी और भुगतान का तरीका चुनना संभव होगा

1) STAMPA AVVISO → con la stampa sarà possibile effettuare il pagamento attraverso home bankig, o in qualsiasi ricevitoria consegnando l'avviso di pagamento;

PRINT NOTICE: with the printout it will be possible to make the payment through home banking,

or at any payment point by presenting the

payment notice प्रिंट नोटिस: प्रिंट के साथ, आप होम बैंकिंग के माध्यम से भुगतान कर सकते हैं, या किसी भी प्राप्ति केंद्र में भुगतान सूचना प्रदान करके भुगतान कर सकते हैं

<u>2) PAGA</u> sarà possibile completare l'operazione di pagamento attraverso l'accesso con Spid o E-mail.

PAY: it will be possible to complete the payment operation by accessing with Spid or E-mail

भुगताने करें: आप Spid और E-MAIL के साथ लॉगिन करके भुगतान प्रक्रिया को पूरा कर सकते हैं।

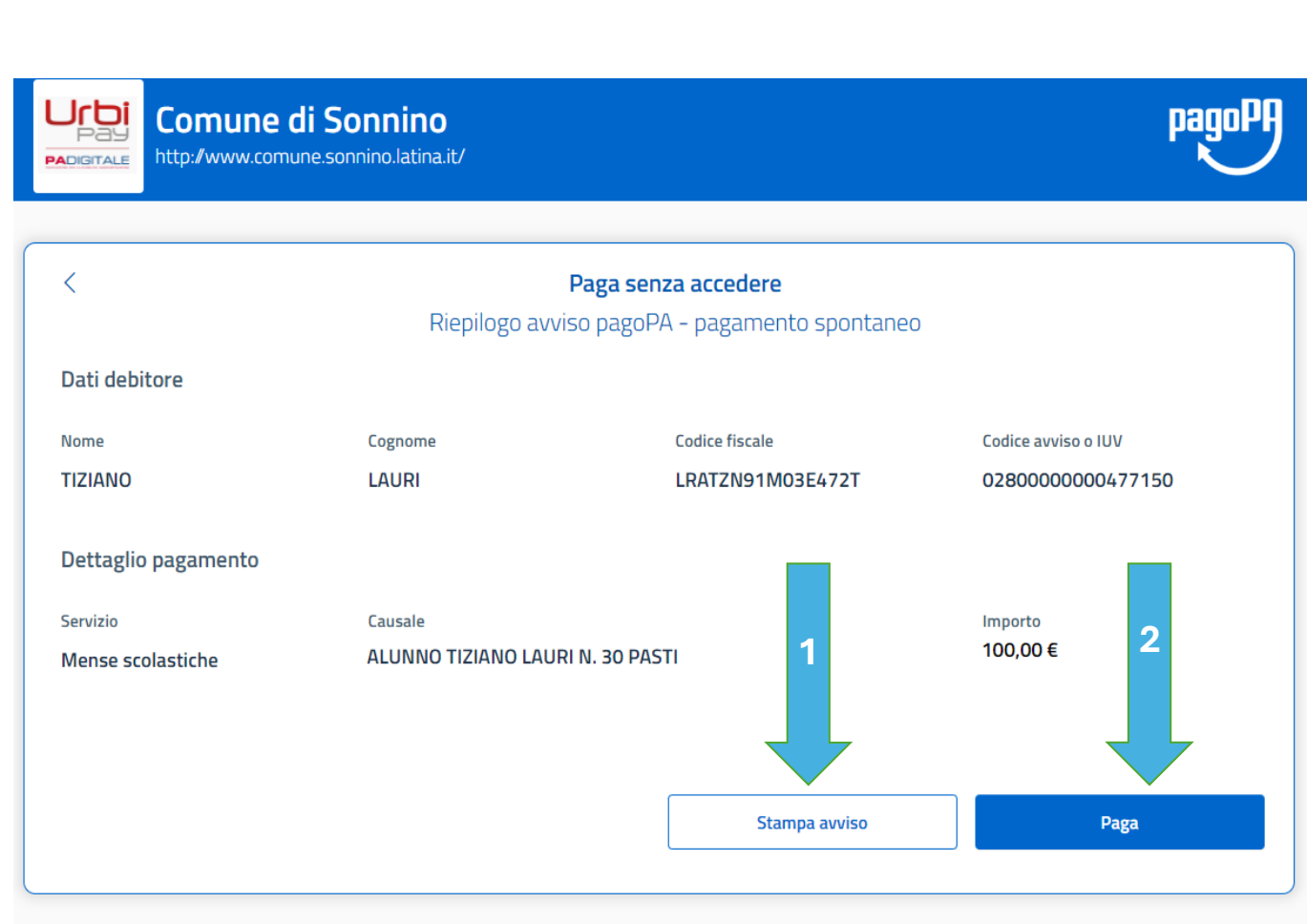

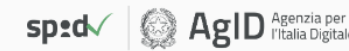

Per eventuali problemi con il pagamento contatta: 2024 © Comune di Sonnino - 01496200591 - Piazza Garibaldi, 1, 04010 Latina (LT

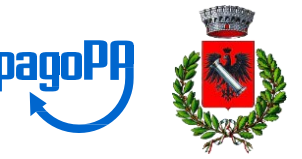

**11**. Se l'opzione scelta è stata «PAGA» ed è stato effettuato l'accesso mediante SPID/E-MAIL, sarà possibile selezionare la modalità di pagamento

Con carta di credito, conto corrente, o altri metodi If the chosen option was "PAY" and access was made via SPID/E-MAIL, it will be possible to select the payment method With credit card, bank account, or other methods यदि चयनित विकल्प «पेमेंट करें» है और SPID/ई-मेल के माध्यम से लॉगिन किया गया है, तो आप क्रेडिट कार्ड, बैंक खाता, या अन्य विधियों के माध्यम से भुगतान का तरीका चुन सकते हैं।

Image: December of the end of the end of the

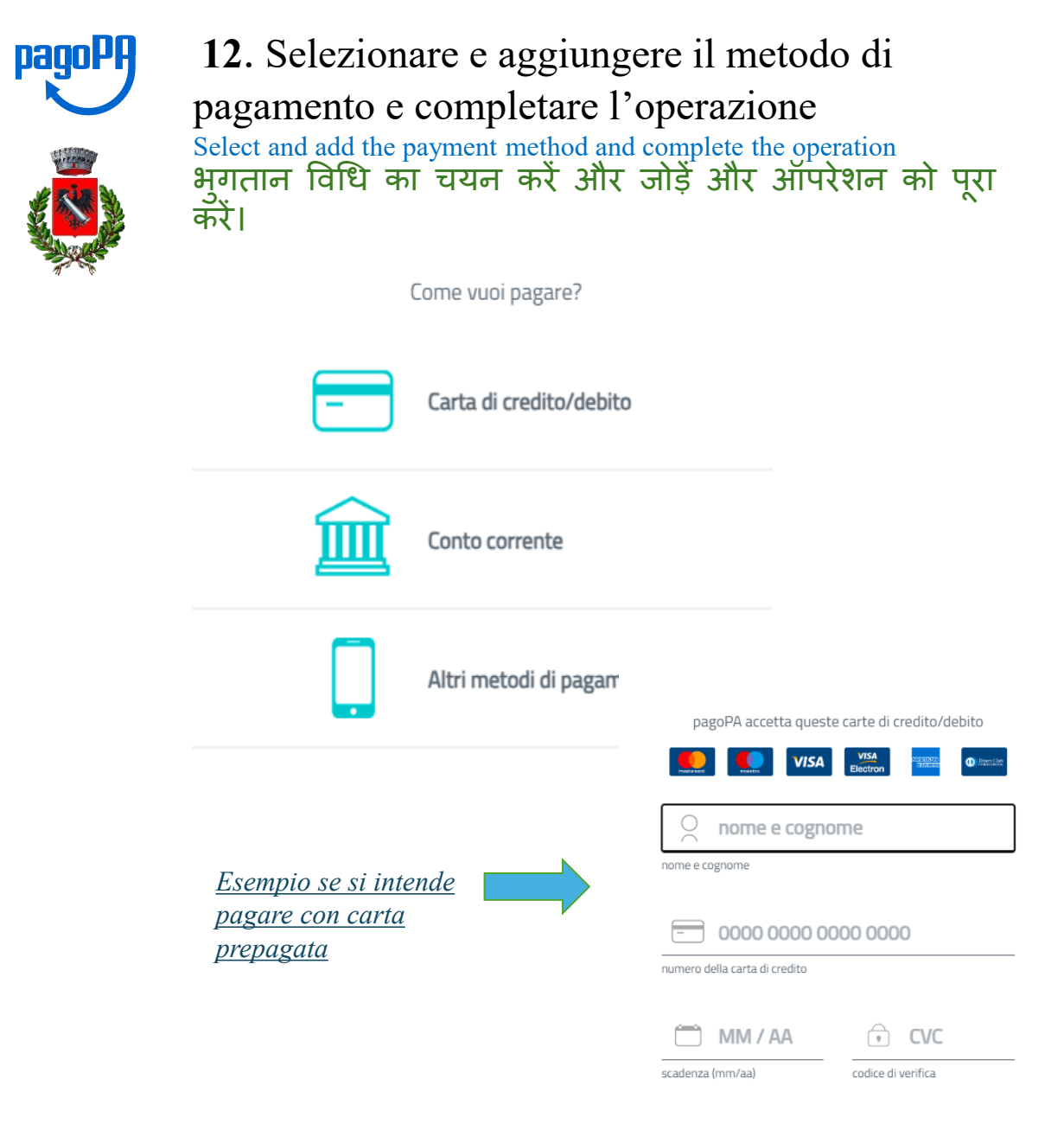